# National Board Certification Partner Portal User Guide: Account Creation

Version 1.0

## NATIONAL BOARD

for Professional Teaching Standards®

| Introduction                                       | 2  |
|----------------------------------------------------|----|
| About the Partner Portal                           | 2  |
| About this Guide                                   | 2  |
| Create an Account                                  | 3  |
| 1. Select User Type                                | 4  |
| 2. Complete Account Form                           | 5  |
| 3. Sign User Agreement                             | 6  |
| 4. Reset Password and Sign In to the Portal        | 8  |
| Primary Contact Functions                          | 9  |
| Add Secondary Contact(s)                           | 9  |
| View and Change Permissions for Secondary Contacts | 11 |
| Transfer Primary Contact Role to Different User 1  | 14 |
| Reset Password1                                    | 15 |
| Contact Us1                                        | 15 |

## Contents

#### Introduction

#### About the Partner Portal

The Partner Portal is an online system designed to efficiently support National Board partners. "Partners" are defined as non-candidates—including but not limited to Third-Party Payers (TPPs), Candidate Support Providers (CSPs), network users, and state agencies—who partner with the National Board to support candidates.

With the Partner Portal, partners—depending on their permissions—can do the following:

- access candidate information and certification progress (based on state, district, school, and information release questions)
- manage TPP funding with self-service options for
  - o submitting purchase orders and tracking status
  - o applying funds to candidate accounts
  - o making changes to candidate funding
- access real-time financial reports

#### About this Guide

This guide explains the following processes:

- creating a user account in the Partner Portal
- designating different levels of users
  - Primary Contact: a user within an organization who is responsible for determining how information regarding National Board Certified Teachers and candidates for National Board certification will be used, shared, and protected within the organization; an organization can have only one Primary Contact
  - Secondary Contact: a user who is designated and authorized by the Primary Contact to use the Partner Portal; an organization can have multiple Secondary Contacts
- resetting a forgotten password

### **Create an Account**

Visit the Partner Portal Sign In page and click the "Click here to Sign Up" button.

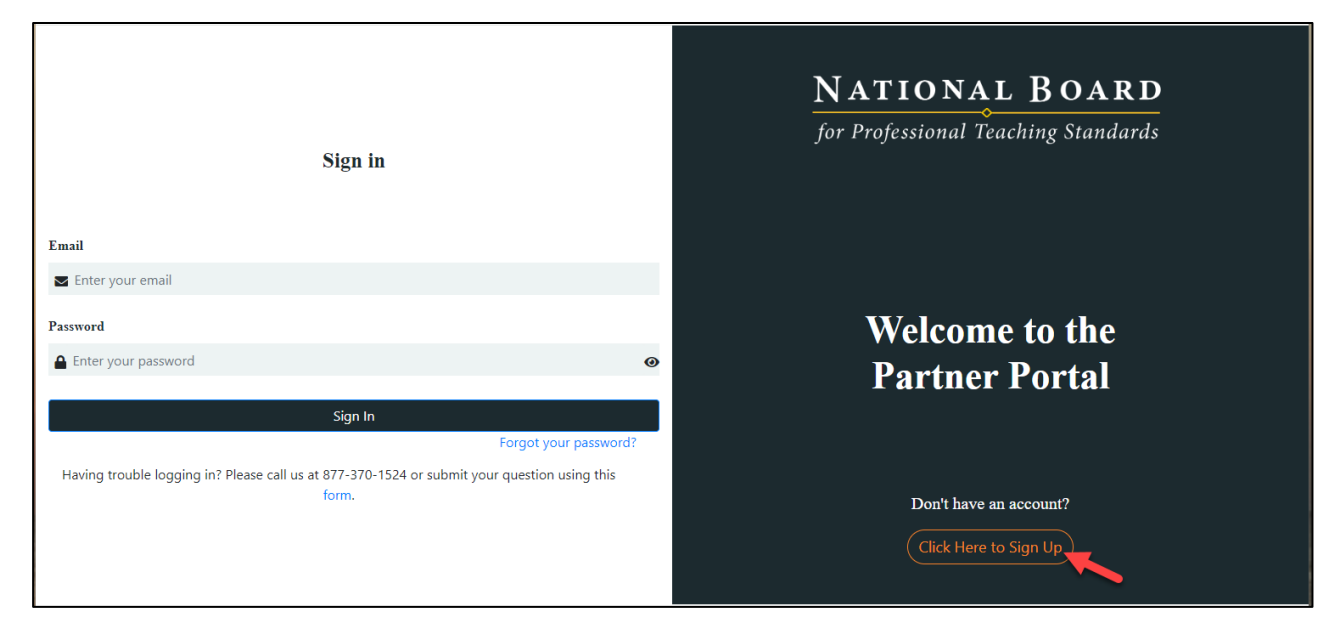

Sign In page

#### 1. Select User Type

On the next screen, select the appropriate user type from the drop-down menu:

- **Third-Party Payer** Select this user type if you are a <u>Third-Party Payer</u> and provide monetary support to candidates undergoing the certification process via the National Board.
  - If you select "Third-Party Payer," click the button for the appropriate contact type:
    - Third-Party Payer Primary Contact: An account form will display for you to start account creation (see steps below).
    - Third-Party Payer Secondary Contact:
      - If you have not been approved to become a Secondary Contact, a notice will display to contact the Primary Contact of your Third-Party Payer Account in order to create a Secondary Contact account.
      - If you have been approved to become a Secondary Contact, an account form will display for you to start account creation (see steps below).
- **Candidate Support Provider** Select this user type if you lead or facilitate a program designed to support educators through their Board certification journey.
- National Board Network User Select this user type if you are the administrator of a <u>National Board Network</u>.

If there is an issue with the user-type selection during account creation, you will receive within 7 business days a follow-up email from the unmonitored sender "No-Reply@NBPTS.org" to restart the process.

| <b>NATIONAL BOARD</b><br>for Professional Teaching Standards |                                                                                                    |   |
|--------------------------------------------------------------|----------------------------------------------------------------------------------------------------|---|
| Create an Account                                            |                                                                                                    |   |
| User Type:                                                   | Select User Type                                                                                   | ~ |
|                                                              | Select User Type<br>Third-Party Payer<br>Candidate Support Provider<br>National Board Network User |   |
|                                                              | Already have an account? Sign In                                                                   |   |

Expanded user type drop down menu

#### 2. Complete Account Form

Complete the account form for the user type you selected (the sample below is of a Third-Party Payer form) and click "Sign Up." Your request will be submitted for review by the administrator.

| <b>NATIONAL BOARD</b><br>for Professional Teaching Standards |                                   |                                       |  |
|--------------------------------------------------------------|-----------------------------------|---------------------------------------|--|
| Create Third-Party Payer Primar                              | y Contact Account                 |                                       |  |
|                                                              | User Type: Third-Party Payer      | ~                                     |  |
|                                                              | Third-Party Payer Primary Contact | O Third-Party Payer Secondary Contact |  |
|                                                              | First name *                      | Last name *                           |  |
|                                                              | First                             | Last                                  |  |
|                                                              | Email *                           |                                       |  |
|                                                              | sample@email.com                  |                                       |  |
|                                                              |                                   |                                       |  |
|                                                              | Phone *                           |                                       |  |
|                                                              | +1 555-555-5555                   |                                       |  |
|                                                              | Ext                               |                                       |  |
|                                                              | Enter extension                   |                                       |  |
|                                                              |                                   |                                       |  |
|                                                              | Sample Name                       |                                       |  |
|                                                              |                                   |                                       |  |
|                                                              | State *                           |                                       |  |
|                                                              | MD                                | Ť                                     |  |
|                                                              | City                              |                                       |  |
|                                                              | Sample Town                       |                                       |  |
|                                                              |                                   | Sign Up                               |  |
|                                                              | Already h                         | ave an account? Sign In               |  |
|                                                              | Arready n                         | are an account. Sign in               |  |
|                                                              |                                   |                                       |  |

TPP Primary Contact Account sample form

#### 3. Sign User Agreement

Completing the user agreement varies by user type:

- If you are a Primary Contact user, check your inbox within 7 business days for an email from the unmonitored sender "No-Reply@NBPTS.org" for next steps. (If the email is not in your inbox, check your spam folder.)
   In this email, you will be directed to the Accept User Agreement form. Complete the form and click the "Click Here to View and Accept User Agreement" button.
- If you are a Candidate Support Provider or National Board Network Administrator, the "Click Here to View and Accept User Agreement" button will be at the bottom of your account form.

As an option, check "Enable Two-Factor Authentication (2FA)" to add an extra layer of security to your account that would automatically send a verification code to your registered email for you to enter when signing in with your username and password.

| <b>NATIONAL BOARD</b><br>for Professional Teaching Standards |                                                                                                    |           |  |  |  |  |
|--------------------------------------------------------------|----------------------------------------------------------------------------------------------------|-----------|--|--|--|--|
| Accept User Agreement for Third-Party Payer Primary Contact  |                                                                                                    |           |  |  |  |  |
|                                                              | Title *     First name *     Last na       Ms.      Firstname     Lastna                           | me *      |  |  |  |  |
|                                                              | Organization Address *<br>1 Sample Street                                                          |           |  |  |  |  |
|                                                              | Country * State *                                                                                  | ~         |  |  |  |  |
|                                                              | City *                                                                                             |           |  |  |  |  |
|                                                              | Job Title *                                                                                        |           |  |  |  |  |
|                                                              | Email *                                                                                            |           |  |  |  |  |
|                                                              | Phone *                                                                                            |           |  |  |  |  |
|                                                              | +1 555-555-5555                                                                                    |           |  |  |  |  |
|                                                              | Enable Two Factor Authentication(2FA) (Click here to learn more a     Factor Authentication (2FA)) | ibout Two |  |  |  |  |
|                                                              | Click Here to View and Accept User<br>Agreement                                                    |           |  |  |  |  |
|                                                              | User Agreement Status                                                                              |           |  |  |  |  |
|                                                              | Back to Sign In?                                                                                   |           |  |  |  |  |

User agreement sample form for TPP Primary Contact

In the popup window, read the Partner Portal Terms of Use, scrolling to the bottom of the screen. Once at the bottom of the screen, enter your digital signature by typing your name and click "Accept." Be sure the first and last names of the signature provided match the first and last names of the user. Clicking "Accept" will return you to the user agreement form. Once there, click "Submit."

Note: The user agreement is only valid until May 15<sup>th</sup> of each year. You will receive an email from the unmonitored sender "No-Reply@NBPTS.org"
 30 days prior to expiration to renew; if you do not re-sign, your access will be revoked, and you will be locked out of the Partner Portal.

| Accept Us | A sus sus sub fau Thind Davis, Davias Driman, Cantast                                                                                                    |  |
|-----------|----------------------------------------------------------------------------------------------------|--|
|           | ×                                                                                                    |  |
|           |                                                                                                    |  |
|           | NATIONAL BOARD FOR PROFESSIONAL TEACHING STANDARDS, INC.                                                                                                    |  |
|           | Partner Portal Terms of Use                                                                                                    |  |
|           | responsible relating to or arising under these Terms, including, without limitation, unauthorized access to or use or disclosure of Data.                                                                                                    |  |
|           | 8. <u>Indemnification</u> : Organization agrees to indemnify and hold harmless the National Board, its affiliates, officers, directors, employees, agents, and licensors from<br>and against any and all claims, liabilities, damages, losses, costs, expenses, or fees (including reasonable attorneys' fees) that such parties may incur as a result of<br>or arising from any Breach of this Agreement or other misuse of the Data for which Organization or its Users are responsible. This indemnification obligation will<br>survive the termination of this Agreement. |  |
|           | 9. <u>No Assignment</u> . Organization and its Authorized Users may not assign, subcontract, or sublicense these Terms or any rights or obligations hereunder, whether by operation of law or otherwise, without the prior written consent by the National Board. Any attempted assignment or other transfer in violation of the foregoing shall be void and of no force or effect. These Terms shall be fully binding upon, inure to the benefit of, and be enforceable by the parties and their permitted successors and assigns.                                           |  |
|           | 10. Severability. Should any provision of these Terms be held to be void, invalid, or unenforceable, such provision shall be enforced to the maximum extent permissible, and the remaining provisions of these Terms shall remain in full force and effect.                                                                                                    |  |
|           | 11. Entire Agreement. These Terms set forth the entire agreement between the parties regarding the Organization's and its Authorized User's access to and use and disclosure of Data, and supersedes any and all prior written or oral negotiations, understandings, and any other agreements between the parties. Any amendment or modification of these Terms must be in a writing signed by both parties. Unless otherwise specified, all writings required by these Terms (e.g., the terms "written" or "in writing") shall include email.                                |  |
|           | By clicking 'Accept' you are agreeing to our terms and conditions. First Last                                                                                                    |  |
|           |                                                                                                    |  |
|           | Job Title *                                                                                                    |  |
|           | Manager                                                                                                    |  |
|           |                                                                                                    |  |

Terms of Use popup with signature entered

#### 4. Reset Password and Sign In to the Portal

Check your inbox within 7 business days for an email from the unmonitored sender "No-Reply@NBPTS.org" for next steps. This email will include a link to change your password. Once you change your password, you will then be directed to the Partner Portal Sign In page.

#### **Primary Contact Functions**

If you are a Primary Contact, the following functions related to account creation are available to you in the Partner Portal:

- Add Secondary Contact(s)
- View and change permissions for Secondary Contacts
- Transfer Primary Contact role to different user

#### Add Secondary Contact(s)

From the "User Management" screen, click "Add Secondary Contact."

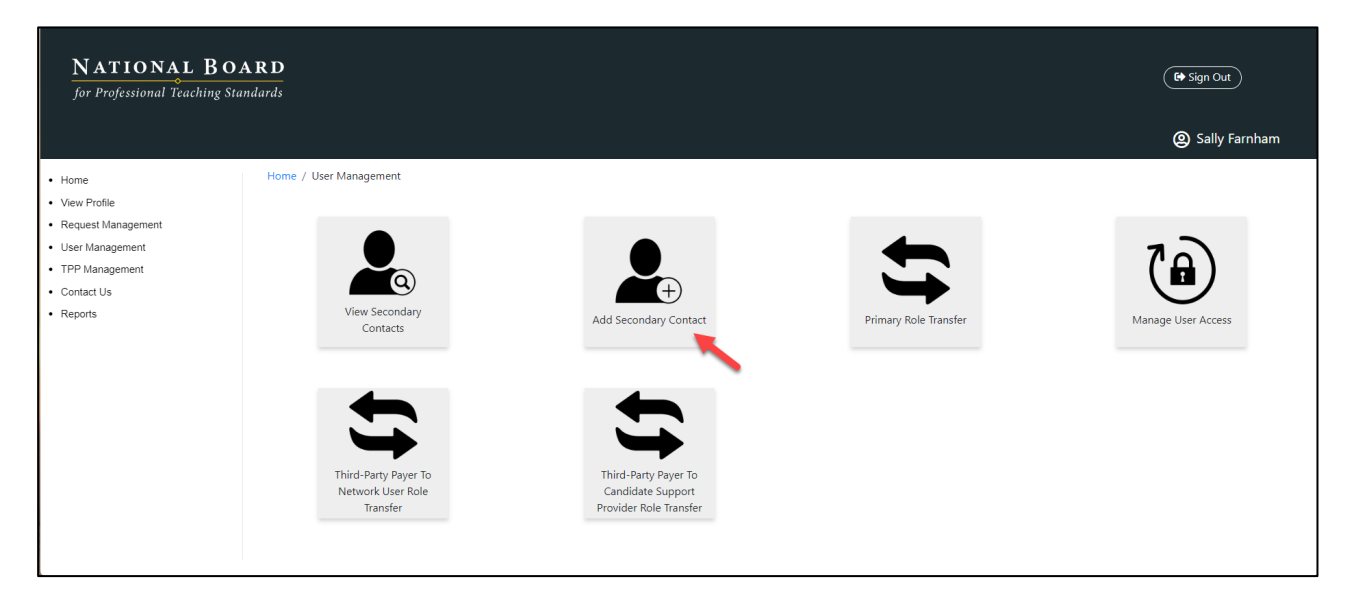

Add Secondary Contact function on User Management screen

Complete the Add a Secondary Contact form (the sample below is of a Third-Party Payer form), and click the "Add Secondary Contact" button.

| <b>NATIONAL</b><br>for Professional Teac                  | <b>BOARD</b><br>hing Standards     |                             |              |             | 🕒 Sign Out |
|-----------------------------------------------------------|------------------------------------|-----------------------------|--------------|-------------|------------|
|                                                           |                                    |                             |              |             | <b>@</b>   |
| • Home                                                    | Home / User Management / Add Secor | ndary Contact               |              |             |            |
| <ul><li>View Profile</li><li>Request Management</li></ul> | Add a Third-Party Pay              | yer Secondary Contac        | t            |             |            |
| User Management                                           |                                    | First name *                |              | Last name * |            |
| Contact Us                                                |                                    | First                       |              | Last        |            |
|                                                           |                                    | Email *                     |              |             |            |
|                                                           |                                    | Phone *                     |              |             |            |
|                                                           |                                    | +1 555-555-5555             |              |             |            |
|                                                           |                                    | Enter extension             |              |             | ]          |
|                                                           |                                    | Third-Party Payer *         |              |             |            |
|                                                           |                                    | 4000-Academy School Distric | t 20         |             |            |
|                                                           |                                    |                             |              |             |            |
|                                                           |                                    | Add                         | Secondary Co | ntact       |            |

Add a Secondary Contact sample form

Check your inbox within 7 business days for an email from the unmonitored sender "No-Reply@NBPTS.org" that the Secondary Contact is either approved or rejected. If approved, the Secondary Contact will receive an email to set up their account; if rejected, they will receive an email for the next steps to follow.

#### **View and Change Permissions for Secondary Contacts**

From the "User Management" screen, click "Manage User Access."

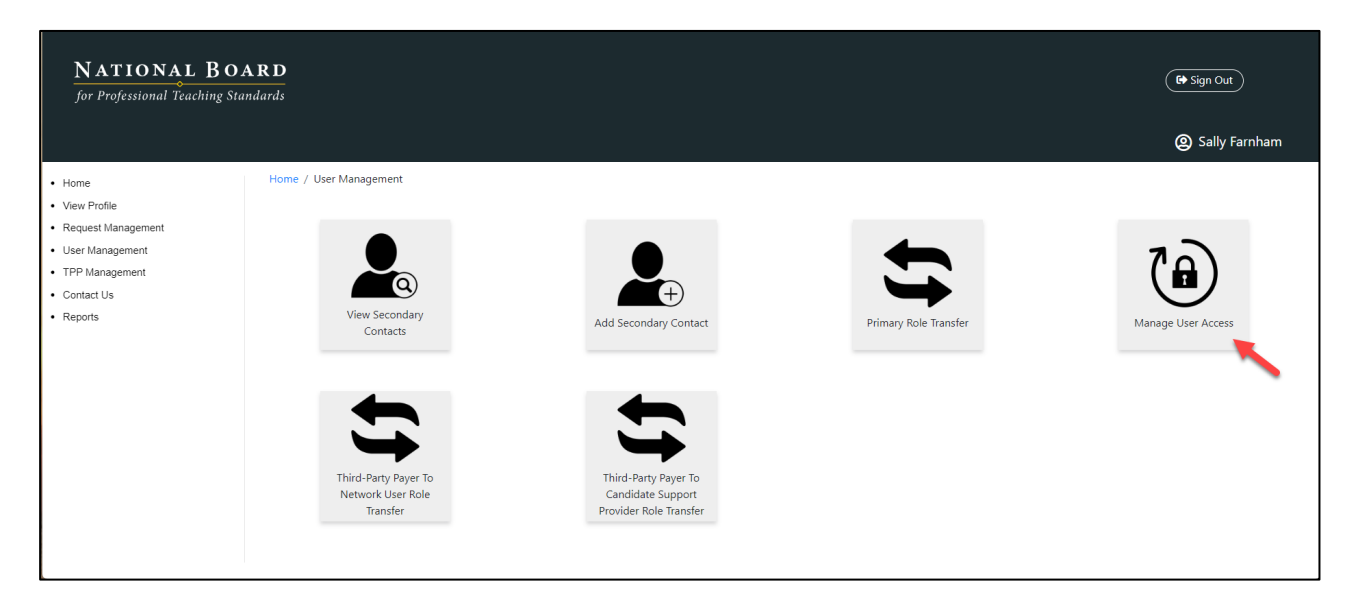

Manage User Access function on User Management screen

In the table of users on the next screen, the "Action" column for each user has a "Manage Access" button. Click the button for the user for whom you would like to view or change permissions.

| NATIONAL BOARD<br>for Professional Teaching Standards |     |                 |               |                                   |               |                     |                | Sign Out      |
|-------------------------------------------------------|-----|-----------------|---------------|-----------------------------------|---------------|---------------------|----------------|---------------|
|                                                       |     |                 |               |                                   |               |                     | <b>@</b>       |               |
| Home                                                  | Hom | ie / User Manag | gement / Mana | age User Access                   |               |                     |                |               |
| View Profile                                          |     | Manage          | Llsor Acc     |                                   |               |                     |                |               |
| <ul> <li>Request Management</li> </ul>                |     | Manage          | USEI ACC      | 255                               |               |                     |                |               |
| User Management                                       |     |                 |               |                                   |               |                     | Search         | User          |
| Roles & Access                                        |     |                 |               |                                   |               | 1                   |                |               |
| TPP Management                                        |     | First Name      | Last Name     | Role                              | Email Address | Last Login          | Account Status | Action        |
| Contact Us                                            |     | test            | user          | Third-Party Payer Primary Contact |               | 2024-04-13T00:05:10 | ACTIVE         | Manage Access |

Manage Access button in Manage User Access table of users

Toggle on the "Enable User Specific Access" button.

| <b>NATIONAL</b><br>for Professional Teachi | ( E Sign Out                                                          |          |
|--------------------------------------------|-----------------------------------------------------------------------|----------|
|                                            |                                                                       | <b>@</b> |
| • Home                                     | Home / User Management / Manage User Access / User Access Information |          |
| View Profile                               | Access Information for User test user                                 |          |
| Request Management                         |                                                                       |          |
| User Management                            |                                                                       |          |
| Roles & Access                             | Enable Liser Specific Access                                          |          |
| TPP Management                             | Linable Oser Specific Access                                          |          |
| Contact Us                                 | Update Access                                                         |          |

Toggle button to enable user specific access

This will bring you to the Access Information for User screen where you can edit permissions, depending on the user (a TPP, a CSP, or a network administrator). Click the "Update Access" button when you have changed the necessary permissions.

| NATIONAL B               | OARD                                                                  | ( 🕶 Sign Out ) |
|--------------------------|-----------------------------------------------------------------------|----------------|
| jor Projessional leachin | ( standaras                                                           | @              |
| • Home                   | Home / User Management / Manage User Access / User Access Information |                |
| View Profile             | Access Information for User test user                                 |                |
| Request Management       |                                                                       |                |
| User Management          |                                                                       |                |
| TPP Management           |                                                                       |                |
| Contact Us               |                                                                       |                |
|                          | Permissions                                                           | Allow Access   |
|                          | View Profile                                                          |                |
|                          | Manage Prone                                                          |                |
|                          | Renew Arreement                                                       |                |
|                          | Request Management                                                    |                |
|                          | Manage Reguests                                                       |                |
|                          | User Management                                                       |                |
|                          | View Secondary Contacts                                               |                |
|                          | Add Secondary Contact                                                 |                |
|                          | Primary Role Transfer                                                 |                |
|                          | View Users                                                            |                |
|                          | Revoke Users                                                          |                |
|                          | Suspend User                                                          |                |
|                          | Manage User Access                                                    |                |
|                          | Add New User                                                          |                |
|                          | Reset User Agreement End Time                                         |                |
|                          | Third-Party Payer To Network User Role Transfer                       |                |
|                          | Network User To Third-Party Payer Role Transfer                       |                |
|                          | Third-Party Payer To Candidate Service Provider Role Transfer         |                |
|                          | Candidate Service Provider to Third-Party Payer Role Transfer         |                |
|                          | Pelar Ri Assart                                                       |                |
|                          | Manane Role Access                                                    |                |
|                          | Manane Roles                                                          |                |
|                          | TPP Management                                                        |                |
|                          | -<br>Add New TPP                                                      |                |
|                          | Remove TPP                                                            |                |
|                          | View TPP Details                                                      |                |
|                          | Deactivate TPP                                                        |                |
|                          | Contact Us                                                            |                |
|                          | Update Access                                                         |                |

Access Information for User screen

#### **Transfer Primary Contact Role to Different User**

If you would like to transfer the role of Primary Contact from yourself to a different user, that user must first be set up as a Secondary Contact account (see "<u>Add Secondary Contact(s)</u>" above).

Once that user is a Secondary Contact, from the "User Management" screen, click "Primary Role Transfer."

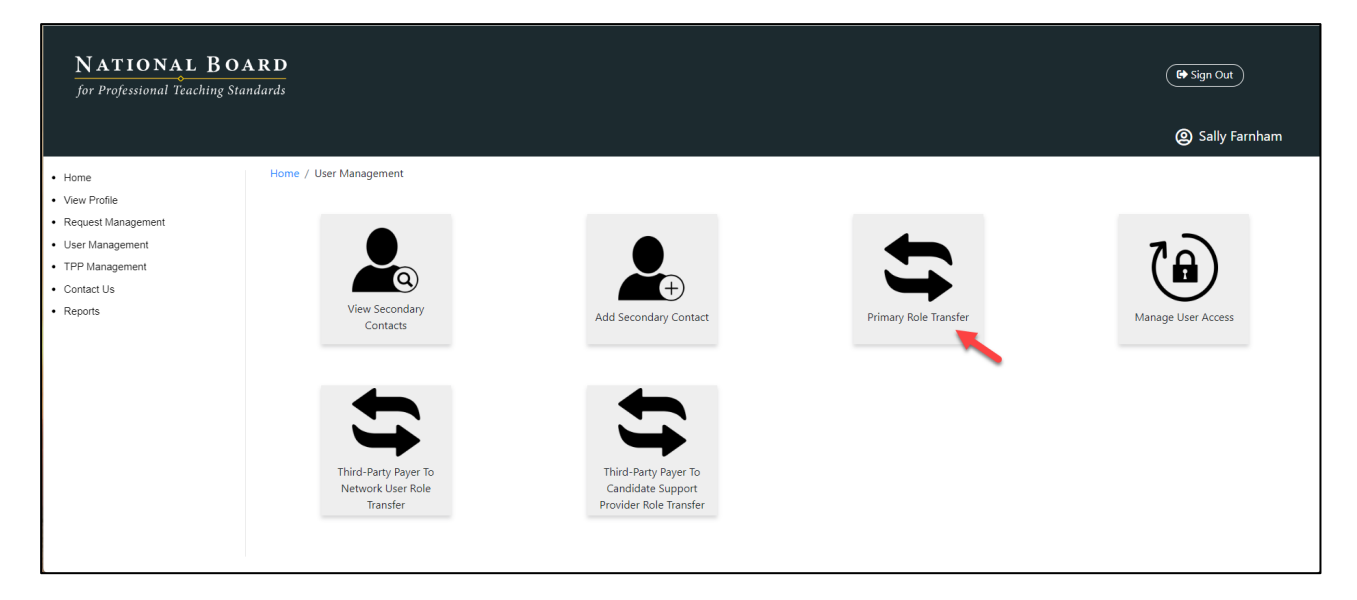

Primary Role Transfer function on User Management screen

On the Primary Role Transfer screen, click "Make Primary" in the Action column for the user you want to make a Primary Contact. Check your inbox within 7 business days for an email from the unmonitored sender "No-Reply@NBPTS.org" that will notify you that the Secondary Contact is now the Primary Contact and that you are now a Secondary Contact.

| <b>NATIONAL</b> for Professional Teachi | BOARD                      |                           |               |                       | <ul> <li>Sign Out</li> <li>PrimaryTPP User</li> </ul> |  |  |
|-----------------------------------------|----------------------------|---------------------------|---------------|-----------------------|-------------------------------------------------------|--|--|
| Home     View Profile                   | Home / User Managemen      | t / Primary Role Transfer |               |                       |                                                       |  |  |
| Request Management                      | ment Primary Role Transfer |                           |               |                       |                                                       |  |  |
| User Management     TPP Management      |                            |                           |               |                       | Search Secondary Conta                                |  |  |
| Contact Us                              | First Name                 | Last Name                 | Email Address | Request Status        | Action                                                |  |  |
|                                         | SecondaryTPP               | User                      |               | Request not Submitted | Make Primary                                          |  |  |
|                                         | Showing 1 to 1 of 1 rov    | vs                        |               |                       |                                                       |  |  |

Make Primary button on Primary Role Transfer screen

#### **Reset Password**

If you forget the password to your Partner Portal user account or would like to change your password, click the "Forgot your password?" link on the Sign In page. Then check your inbox for an email from the unmonitored sender "No-Reply@NBPTS.org" with a one-time (expiring) token to reset your password.

#### **Contact Us**

For questions regarding account creation, contact us at 877-370-1524, Monday–Friday, 8 am–5 pm, CST, or by using our <u>Partner Portal web form</u>.

#### **Produced for**

NATIONAL BOARD

for Professional Teaching Standards®

by

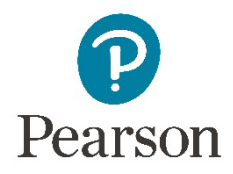

© 2024 National Board for Professional Teaching Standards. All rights reserved. No part of this publication may be reproduced or transmitted in any form or by any means, electronic or mechanical, including photocopy, recording, or any information storage or retrieval system, without permission in writing from the publisher.

The National Board for Professional Teaching Standards logo, National Board for Professional Teaching Standards, NBPTS, National Board Certified Teacher, NBCT, National Board Certification, Accomplished Teacher, Profile of Professional Growth, and ATLAS Accomplished Teaching, Learning and Schools are registered trademarks or service marks of the National Board for Professional Teaching Standards. Other marks are trademarks or registered trademarks of their respective organizations.

The National Board for Professional Teaching Standards, Inc. has been funded in part with grants and foundation support. Any opinions, findings, and conclusions or recommendations expressed in this material are those of the author(s) and do not necessarily reflect the views of the sponsors.

Prepared by Pearson for submission under contract with the National Board for Professional Teaching Standards<sup>®</sup>.

Pearson and its logo are trademarks, in the U.S. and/or other countries, of Pearson Education, Inc. or its affiliate(s).